## **USE A LIVE TEXT BOX IN POWER POINT**

This lesson although very simple it is equally powerful for making a presentation. You will be able to type response of people or you may add information as you are presenting in real time. You may use this as part of your presentation, your audience's responses to what you are talking about instead of a flip chart. If you are playing a game you may adjust the results right in front of the group.

- 1. You first have to enable the developer tab Open up Power Point
  - a. Click on File
  - b. Options
  - c. Customize Ribbon
  - d. Right side Main Tabs look for Developer and check it
  - e. You should now have the developer tab in the ribbon.
  - f. Click on the developer tab then the Text box option Look for AB together.
  - g. Click on that and draw that in like a normal text box..
  - h. Now click on Properties box
  - i. Choose EnterkeyBehavior and change to True
  - j. **Font** change the font to what you like.
  - k. Multiline change to True
  - I. fmScrollbarsBoth

Now when you run your power point you may type in the text box. You may also create games such as the image I am placing below

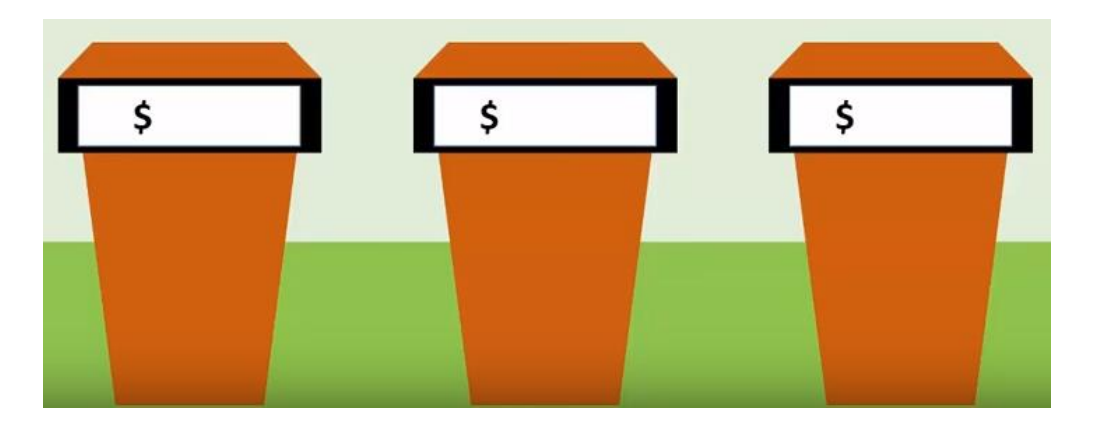

| TextBox1 TextBox       |                                   |
|------------------------|-----------------------------------|
| Alphabetic Categorized |                                   |
| (Name)                 | TextBox1                          |
| AutoSize               | False                             |
| AutoTab                | False                             |
| AutoWordSelect         | True                              |
| BackColor              | 8H8000005&                        |
| BackStyle              | 1 - fmBackStyleOpaque             |
| BorderColor            | &H8000006&                        |
| BorderStyle            | 0 - fmBorderStyleNone             |
| DragBehavior           | 0 - fmDragBehaviorDisabled        |
| Enabled                | True                              |
| EnterFieldBehavior     | 0 - fmEnterFieldBehaviorSelectAll |
| EnterKeyBehavior       | True                              |
| Font                   | Arial                             |
| ForeColor              | &H8000008&                        |
| Height                 | 90                                |
| HideSelection          | True                              |
| IMEMode                | 0 - fmIMEModeNoControl            |
| IntegralHeight         | True                              |
| Left                   | 108                               |
| Locked                 | False                             |
| MaxLength              | 0                                 |
| MouseIcon              | (None)                            |
| MousePointer           | 0 - fmMousePointerDefault         |
| MultiLine              | True                              |
| PasswordChar           |                                   |
| ScrollBars             | 3 - fmScrollBarsBoth 🔹            |
| SelectionMargin        | True                              |
| SpecialEffect          | 2 - fmSpecialEffectSunken         |
| TabKeyBehavior         | False                             |
| Text                   |                                   |
| TextAlign              | 1 - fmTextAlignLeft               |
| Тор                    | 90                                |
| Value                  |                                   |
| Visible                | True                              |
| Width                  | 240                               |
| WordWrap               | True                              |
|                        |                                   |